## 如何修改 Windows 10 預設瀏覽器:

**第1步**點一下桌面左下角的開始按鈕(窗戶圖示)再按「設定」。如果找不到「設定」的話,請到「所有程式」選單裡去找。

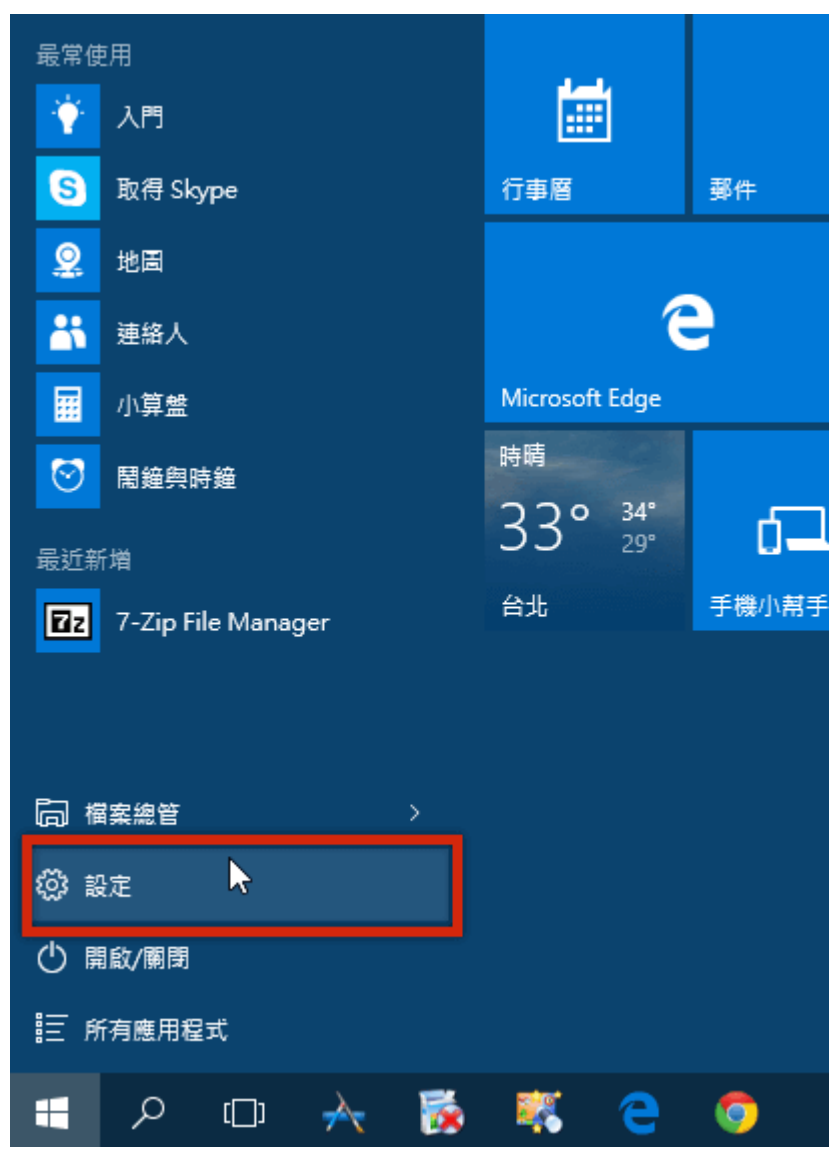

## **第2步**開啓設定視窗後,請點一下「**系統**」圖示。

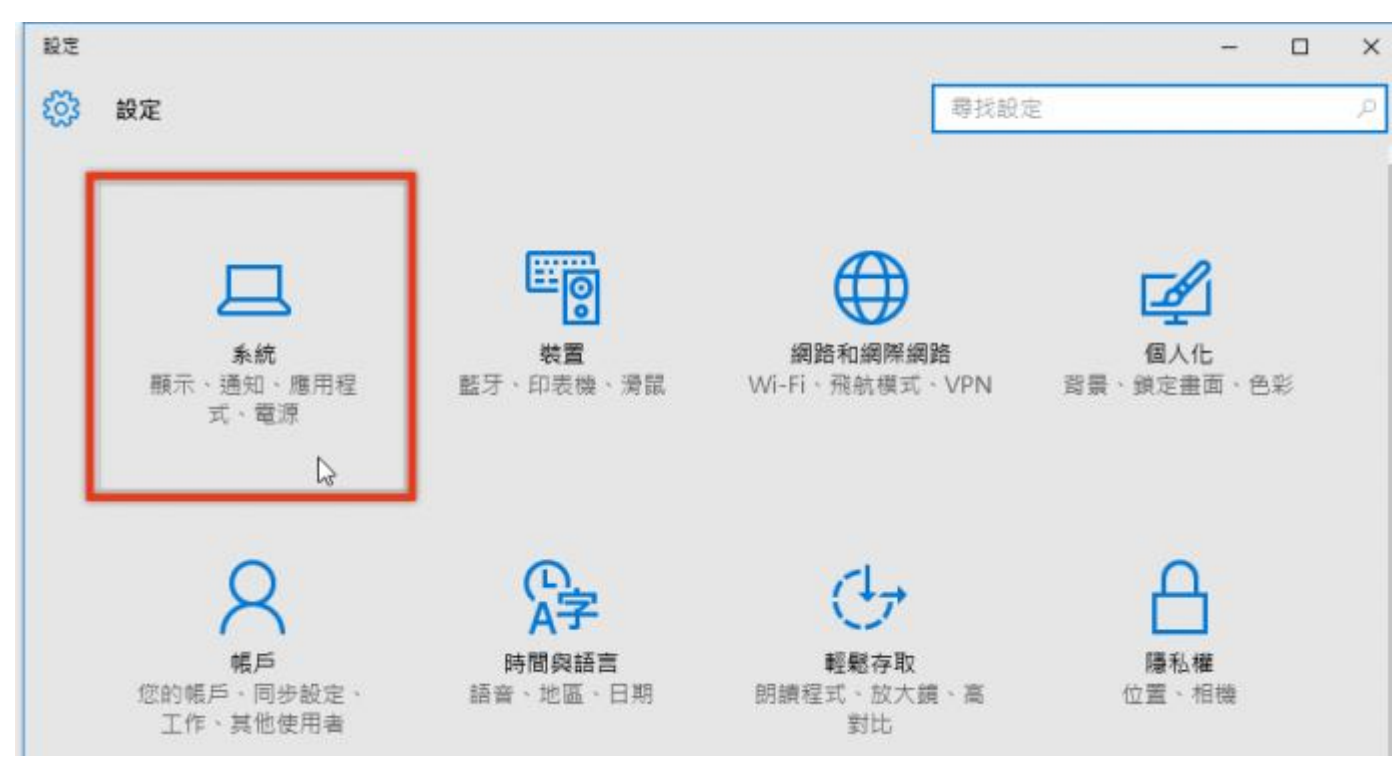

第3步接著從左邊選單最下方點一下「預設應用程式」,在「選擇預設應用程式」選單中設定「網頁瀏覽器」的預設應用程式。

| ← 設定    |                        |      | - 🗆 X |
|---------|------------------------|------|-------|
| (2) 系統  |                        | 尋找設定 | Q     |
| 膜示器     | 選擇預設應用程式               |      |       |
| 通知與動作   | 行事曆                    |      |       |
| 應用程式與功能 | 十 選擇預設                 |      |       |
| 多工      |                        |      |       |
| 平板電腦模式  | 電子郵件<br>, 選擇預設         |      |       |
| 電源與睡眠   | +                      |      |       |
| 儲存空間    | 地圖                     |      |       |
| 離線地圖    | <b>②</b> <sup>地圖</sup> |      |       |
| 預設應用程式  | 音樂播放程式                 |      |       |
| 開於      | ◎ 音樂                   |      |       |
|         | 相片檢視器                  |      |       |
|         | 四相片                    |      |       |

## 第4步 然後在「網頁瀏覽器」的設定選單中,選 Internet Explorer,完成後關閉視窗即可。

| ← 設定    | - □ >                | < |
|---------|----------------------|---|
| 系統      | 尋找設定                 | 2 |
| 顯示器     |                      |   |
| 通知與動作   | 相片检 選擇應用程式           |   |
| 應用程式與功能 | + Internet Explorer  |   |
| 多工      | 影片描 C Microsoft Edge |   |
| 平板電腦模式  | 在「市集」中尋找應用程式         |   |
| 省電模式    |                      |   |
| 電源與睡眠   | Microsoft Edge       |   |
| 儲存空間    |                      |   |
| 離線地圖    | 重設為 Microsoft 建議的預設值 |   |
| 預設應用程式  | 重設                   |   |
| 關於      | 依檔案類型選擇預設應用程式        |   |
|         | 依通訊協定選擇預設應用程式        |   |
|         | 依應用程式設定預設值           |   |